## **Accessing FFVP Reports in SNO**

|                           | Search Districts                                 | 0-9 A                       | вс        | D | E         | FG   | н | IJ       | K L           | м | N            | 0       | р | Q R | S | T U | v           | w            | × v              |               |
|---------------------------|--------------------------------------------------|-----------------------------|-----------|---|-----------|------|---|----------|---------------|---|--------------|---------|---|-----|---|-----|-------------|--------------|------------------|---------------|
|                           | You have (0) new                                 | messages.                   |           |   |           |      |   |          |               |   |              |         |   |     |   |     |             | Welcome      |                  |               |
| a Department of Education |                                                  |                             |           |   |           |      |   |          |               |   |              |         |   |     |   |     |             |              | <u> </u>         |               |
| te Navigation             | Z Survey                                         | s                           |           |   |           |      |   |          | 🗈 options   E |   | 🚖 My Fav     | vorites |   |     |   |     |             |              | <b>[</b> ] 0     | ptions   🖃    |
| ut                        | New (0)                                          |                             | Saved (0) |   | Submitted | (10) |   | Approved | (10)          | ב | No Favorites |         |   |     |   |     |             |              |                  |               |
| hool Nutrition            | No new surveys                                   | available                   |           |   |           |      |   |          |               |   |              |         |   |     |   |     |             |              |                  | ♦ <u>More</u> |
| and Reduced               |                                                  |                             |           |   |           |      |   |          | ♦ <u>Mor</u>  | • |              |         |   |     |   |     |             |              |                  |               |
| Documents                 |                                                  |                             |           |   |           |      |   |          |               |   |              |         |   |     |   |     |             |              |                  |               |
| ool Nutrition<br>unt      |                                                  |                             |           |   |           |      |   |          |               |   |              |         |   |     |   |     |             |              |                  |               |
| ol Nutrition              | SAM                                              | Þ                           |           |   |           |      |   |          |               |   |              |         |   |     |   |     |             |              |                  |               |
| age Center                | School Year Setup                                | Þ                           |           |   |           |      |   |          |               |   |              |         |   |     |   |     |             |              |                  |               |
|                           | Claims                                           |                             |           |   |           |      |   |          |               |   |              |         |   |     |   |     |             |              |                  |               |
| i Toyohara                | Financial                                        |                             |           |   |           |      |   |          |               |   |              |         |   |     |   |     |             |              |                  |               |
| unt Information           | Manager                                          |                             |           |   |           |      |   |          |               |   |              |         |   |     |   |     |             |              |                  |               |
| - Dticket                 | Classification                                   |                             |           |   |           |      |   |          |               |   |              |         |   |     |   |     |             |              |                  |               |
| - Ducket                  | Others                                           |                             |           |   |           |      |   |          |               |   |              |         |   |     |   |     |             |              |                  |               |
| lavigation 🌗              | Verification                                     |                             |           |   |           |      |   |          |               |   |              |         |   |     |   |     |             |              |                  |               |
| racy Policy   Term        | Manage CEP-P2<br>Worksheet                       | <u>:nts   Feedback</u>      |           |   |           |      |   |          |               |   |              |         |   |     |   |     | Copyright @ | 2005-2009 Ge | orgia Department | of Educati    |
|                           | Admin Configuration                              |                             |           |   |           |      |   |          |               |   |              |         |   |     |   |     |             |              |                  |               |
|                           | Application For<br>Equipment<br>Assistance Grant |                             |           |   |           |      |   |          |               |   |              |         |   |     |   |     |             |              |                  |               |
|                           | Invoices                                         | Manage Invoice              |           |   |           |      |   |          |               |   |              |         |   |     |   |     |             |              |                  |               |
| L                         |                                                  | Reports<br>SN Invoice Onlin | e Help    |   |           |      |   |          |               |   |              |         |   |     |   |     |             |              |                  |               |
|                           |                                                  |                             |           |   |           |      |   |          |               |   |              |         |   |     |   |     |             |              |                  | _             |
|                           |                                                  |                             |           |   |           |      |   |          |               |   |              |         |   |     |   |     |             |              |                  |               |

• In SNO, go to School Nutrition > Invoices > Reports

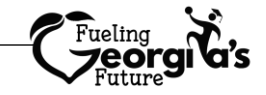

# **Detailed Monthly Expenditure Report**

| Georgia Department of Education                | Xou have (0) new messages.                         |                             |            |             |                                       | Welcome to MyGaDOE<br>Helcobek Partal   Online Documentation |
|------------------------------------------------|----------------------------------------------------|-----------------------------|------------|-------------|---------------------------------------|--------------------------------------------------------------|
| Site Navigation                                | School Nutrition Invoice Report<br>Report Category | s                           | rts 🗸      | Report Name | Detailed Monthly Expenditure Report V |                                                              |
| School Nutrition                               | Fiscal Year<br>System ID<br>School ID              | 2022 V<br>County - County - | <b>v</b> ] |             |                                       |                                                              |
| Account Information Add to Favorites Help Desk | Claim Month                                        | April V                     |            |             |                                       |                                                              |

For the Detailed Monthly Expenditure Report, select the following:

- Report Category = School Nutrition Reports
- Report Name = Detailed Monthly Expenditure Report
- Fiscal Year = Current School Year
- System ID = School Food Authority's (SFA) System ID
- School ID = All
- Claim Month = Month Being Claimed

Then click **View Report**. Before submitting an FFVP operating or administrative claim, use this report to review data entered in SNO.

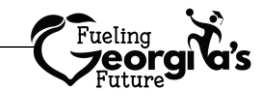

# **Detailed Monthly Expenditure Report**

| School Nutrition Invoice Svs                                                                                                    | stem                                     |
|----------------------------------------------------------------------------------------------------|------------------------------------------|
| USDA Fresh Fruit and Vegetable                                                                                                    | Program                                  |
| Georgia Participating Scho                                                                                                    | loc                                      |
| July 1,2021 - June 30,202                                                                                                    | 2                                        |
| Detailed Monthly Expenditure                                                                                                    | Report                                   |
| Fiscal Year: 2022                                                                                                    | Claim Month: April                       |
| School Name : Elementary School                                                                                                    | System:                                  |
|                                                                                                    | COTTC                                    |
| documentation of assigned taska, time repared in or serving or mean multis and vegetables.include employee name and position of start member. Retain<br>documentation of assigned taska, time repared to conduct tasks, and respective Time Sheet.benefits may be included in labor reimbursement.)                                                                                                    | COSIS                                    |
| Operating Labor                                                                                                    | Operating labor Costs                    |
|                                                                                                    | \$303.12                                 |
| Total Operating Labor Costs                                                                                                    | \$303.12                                 |
| Fresh Fruit and Vegetable                                                                                                    | Fresh Fruit and Vegetable Operating Cost |
| ACCH                                                                                                    | \$416.00                                 |
| ACC#                                                                                                    | \$315.00                                 |
| Scoggins#                                                                                                    | \$1,015.00                               |
| Scoggins#                                                                                                    | \$737.00                                 |
| Scoggins#                                                                                                    | \$939.00                                 |
| Total Fresh Fruit and Vegetable Costs                                                                                                    | \$3,422.00                               |
| Sub-Total Labor and Fresh Fruit & Vegetable Costs                                                                                                    | \$3,725.12                               |
| SMALL SUPPLIES/OTHER: (Small supplies include plates, bowls, napkins, and utensis "Other" includes nonfat or low fat dips used when serving vegetables.<br>Note: No condiments for further reimbusable.<br>Reminder: All pre-partory further equipment purchases should be keyed as Administrative Costs.)                                                                                                    |                                          |
| Small Supplies 📕                                                                                                    | Small Supplies Cost                      |
| Total Small Supplies/Other Control of Control of Contro | \$0.00                                   |
| Grand Total for Operating Costs                                                                                                    | \$3,725.12                               |
| ADMINISTRATIVE COSTS: (Triese costs include pre-approved kitchen equipment purchases and labor pertaining to planning, ordering, billing, and filling<br>monthly claim electronically for reimbursement. Administrative costs are limited to 10% of the total grant.)                                                                                                    |                                          |
| Large Equipment                                                                                                    | Large Equipment Costs                    |
| Total Large Equipment Costs                                                                                                    | \$0.00                                   |
| Administrative Labor                                                                                                    | Administrative Labor Costs               |
| Wonda Bell#W.Bell                                                                                                    | \$103.16                                 |
| Total Administrative Labor Costs                                                                                                    | \$103.16                                 |
| Other                                                                                                    | Other Costs                              |
| Total Other Cost                                                                                                    | \$0.00                                   |
| Grand Total for Administrative Costs                                                                                                    | \$103.16                                 |

The **Detailed Monthly Expenditure Report** provides an overview of an SFA's FFVP claim (operating and/or admin) for each participating school (red arrows)

#### **Operating Labor (blue arrow)**

- Labor costs for each staff member will be itemized in this section.
- This is for labor to prepare and serve the FFVP.

### Fresh Fruit & Vegetable (green arrows)

Invoices from vendors will be itemized in this section.

### Small Supplies (purple arrow)

- Invoices from vendors will be itemized in this section.
- Small Supplies include items such as napkins, hand sanitizers, trash can liners, and non-regular dressing (fat-free, low/reduced fat, etc.)

If there is an administrative claim, these charges will appear in the **Administrative Costs** section (orange arrow) for Administrative Labor, Large Equipment (requires pre-authorization), or Other.

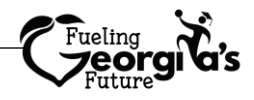

## **Monthly Expenditure Report**

| Gorgia Department of Education          | Mou have (0) new messages.      | /                          |             |                            | Welcome to MyGaDOE<br>Held Desk Portal   Online Documentation |
|-----------------------------------------|---------------------------------|----------------------------|-------------|----------------------------|---------------------------------------------------------------|
| O Site Navigation                       | School Nutrition Invoice Report | s                          |             |                            |                                                               |
| Home                                    | Report Category                 | School Nutrition Reports 🗸 | Report Name | Monthly Expenditure Report |                                                               |
| Logout                                  | Fiscal Year                     | 2022 •                     |             |                            |                                                               |
| School Nutrition                        | System ID                       | County -                   | ~           |                            |                                                               |
|                                         | School ID                       | ALL Y                      |             |                            |                                                               |
| & Mari Toyohara                         | Claim Month                     | April 🗸                    |             |                            |                                                               |
| Account Information<br>Add to Favorites | Version                         | New 🗸                      |             |                            |                                                               |
| Help Desk 🕨                             | View Report                     | ·                          |             |                            |                                                               |
| Hide Navigation 🥠                       |                                 |                            |             |                            |                                                               |

For the Monthly Expenditure Report, select the following:

- Report Category = School Nutrition Reports
- Report Name = Monthly Expenditure Report
- Fiscal Year = Current School Year
- System ID = School Food Authority's (SFA) System ID
- School ID = All
- Claim Month = Month Being Claimed

Then click **View Report**. If claiming FFVP Operating Labor, use this report to double-check that total operating labor does not exceed 20% of total operating costs for that month.

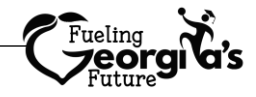

## **Monthly Expenditure Report**

|                                                                                    | School Nutritie<br>USDA Fresh Fruit a<br>Georgia Par<br>July 1,2021<br>Monthly Exp                   | on Invoice System<br>and Vegetable Program<br>ticipating School<br>- June 30,2022<br>benditure Report |                                     |
|------------------------------------------------------------------------------------|----------------------------------------------------------------------------------------------------|----------------------------------------------------------------------------------------------------|-------------------------------------|
| Claim Month: April                                                                 |                                                                                                    | Date: 2022                                                                                            |                                     |
| School Name :                                                                      | ION                                                                                                  | 16                                                                                                    |                                     |
| CLAIM INFORMATION                                                                  | the Report Month                                                                                     | Grant Period:                                                                                         | Current Percentage for              |
| New                                                                                |                                                                                                    | Oct 01, 2021 to Jun 30, 2                                                                             | <sup>022</sup> FEVP Operating Labor |
| OPERATING COSTS (Please ite                                                        | mize expenses for operating costs on the following pages):                                           |                                                                                                    |                                     |
| Fresh Fruits and Vegetables                                                        | <b>Current Total Amount for</b>                                                                      | \$2,290.00                                                                                            | (Cannot Exceed 20%)                 |
| Labor                                                                              | FFVP Operating Labor (Cannot 📁                                                                       | \$308.70 11.88%                                                                                       | \$572.50                            |
| Small Supplies                                                                     | Exceed Maximum Allowable                                                                             | \$0                                                                                                   |                                     |
| TOTAL OPERATING COSTS                                                              | Amount)                                                                                              | \$2,598.70                                                                                            | Maximum Allowable                   |
| ADMINISTRATIVE COSTS<br>(Kitchen equipment and labor<br>equipment must be approved | such as: planning, ordering, reporting, tracking, inventory, etc. To<br>by GaDOE prior to purchase.) | tal limited to 10% of grant. All                                                                      | Amount for FFVP                     |
| Labor                                                                              |                                                                                                    | \$0                                                                                                   | <b>Operating Labor</b>              |
| Large Equipment                                                                    |                                                                                                    | \$0                                                                                                   |                                     |
| Other                                                                              |                                                                                                    | \$0                                                                                                   |                                     |
| TOTAL ADMINISTRATIVE COS                                                           | TS                                                                                                   | \$0.00                                                                                                |                                     |
| TOTAL REIMBURSEMENT:                                                               |                                                                                                    | \$2,598.70                                                                                            |                                     |
| You can use administrative fu                                                      | nds for operating expenditures but cannot use operating funds for                                    | administrative costs.                                                                                 |                                     |

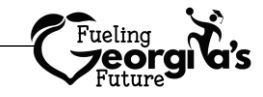